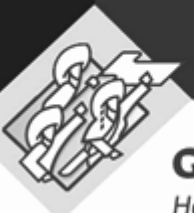

Gobierno de Puebla Hacer historia. Hacer futuro.

# Manual de Usuario

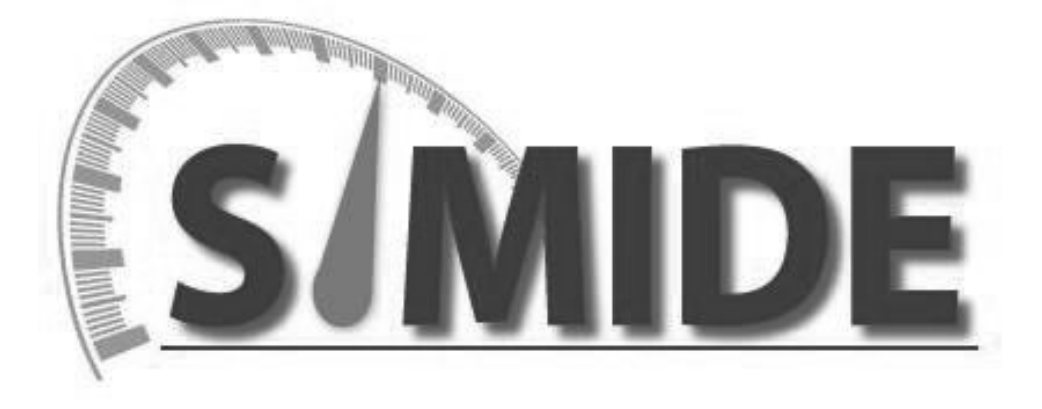

Subsecretaría de Egresos

Unidad de Programación y Presupuesto

Dirección de Programación, Seguimiento y Análisis del Gasto

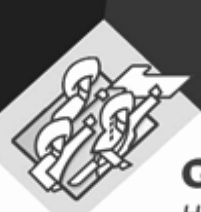

Hacer historia. Hacer futuro.

# Contenido

| Cono  | ciendo SiMIDE                                | 3  |
|-------|----------------------------------------------|----|
| 1.    | Acceso al sistema                            | 3  |
| 2.    | Navegación                                   | 5  |
| Etapo | as del proceso SiMIDE                        | 7  |
| 1.    | Registro de avance                           | 7  |
| 2.    | Aprobación de captura de metas para revisión | 11 |
| 3.    | Atención de observaciones                    | 13 |
| 4.    | Liberación de la captura de avance de metas  | 15 |
| 5.    | Impresión de reportes                        | 16 |
| Modu  | Jlo de Monitoreo y Reportes                  | 19 |
| 1.    | Informe de Desempeño                         | 19 |
| Requ  | erimientos técnicos                          | 22 |
| Conto | acto                                         | 22 |

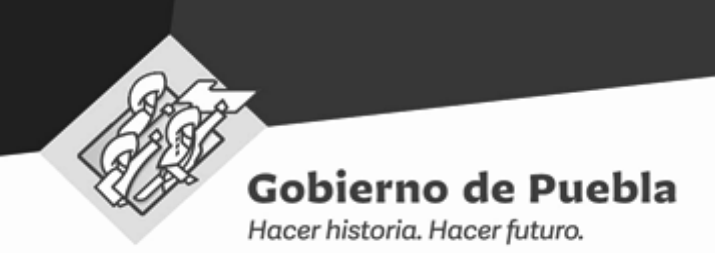

## Conociendo SiMIDE

### 1. Acceso al sistema

Para acceder al sistema deberá de ingresar en su explorador la siguiente dirección.

Sistema de Monitoreo de Inicadores de Desempeño

https://presupuesto.puebla.gob.mx/simide

Ilustración 1. Pantalla de bienvenida sistema SiMIDE

|                                                                   | S/MID              | E                                     | Sistema de Monitoreo de<br>Indicadores de Desempeño                                                                       |
|-------------------------------------------------------------------|--------------------|---------------------------------------|----------------------------------------------------------------------------------------------------|
| Acceder al Sis<br>Usuario<br>XXXXXXXXXXXXXXXXXXXXXXXXXXXXXXXXXXXX | tema<br>Contraseña | Direcci<br>Seguimie<br>Se<br>Se<br>OC | DPSAG<br>Ion de Programación,<br>ento y Análias del Gasto<br>Periodo<br>Neccione 1<br>Leccione<br>TT-DIC (2019)<br>ENTRAR |

Ilustración 2. Sección "Acceso al Sistema"

Una vez abierta la página, en la sección **<Acceder al sistema>** podrá iniciar sesión capturando su **ID de Usuario, Contraseña** y deberá seleccionar el periodo a reportar, enseguida dar clic en el botón **<Entrar>**.

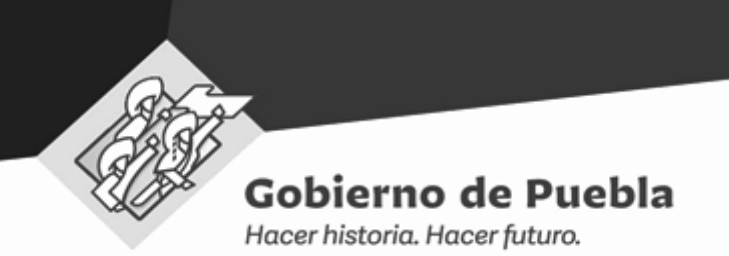

Cuando el usuario y contraseña son incorrectos, el sistema enviará un mensaje descriptivo.

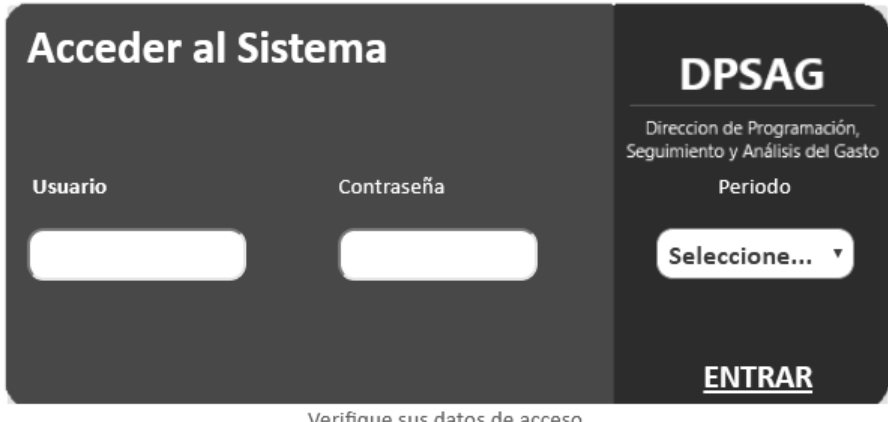

Verifique sus datos de acceso

Ilustración 3. Sección Acceso al Sistema: Error de Datos

Cuando falte información (Usuario / Contraseña) el mensaje será:

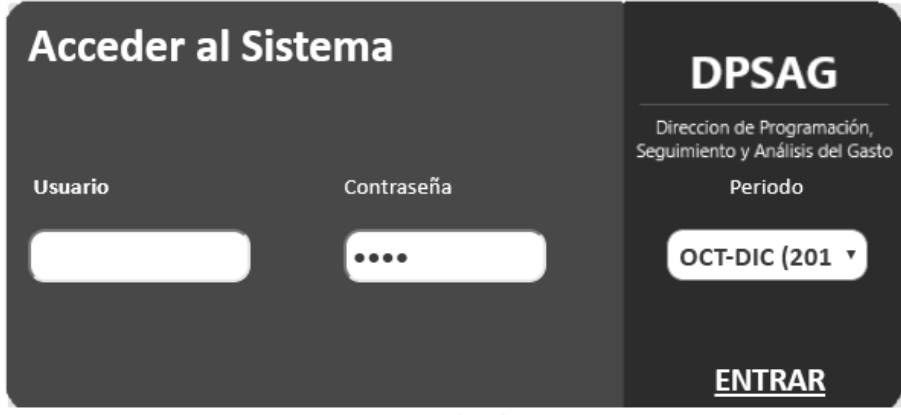

Ingrese su nombre de usuario

Ilustración 4. Sección Acceso al Sistema: Información faltante

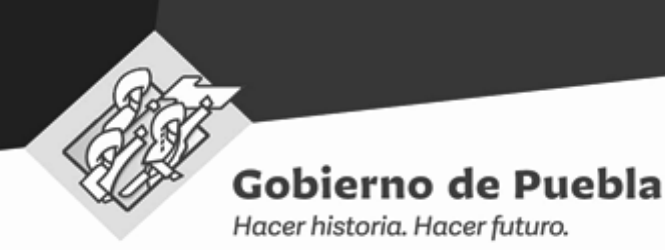

## 2. Navegación

Una vez iniciada la sesión, en el sistema se verá la siguiente pantalla con los módulos y funcionalidades correspondientes:

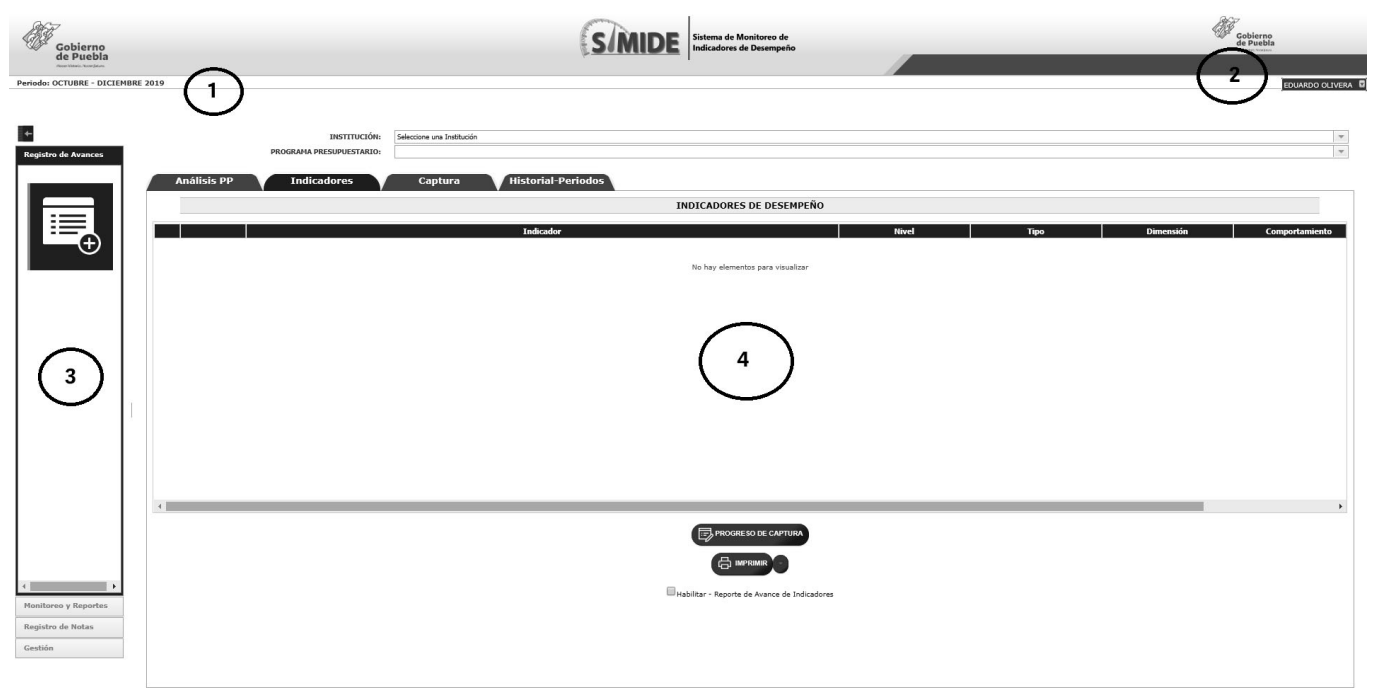

llustración 5. Estructura del sistema

- 1. **Periodo:** Describe el Periodo en el cual se está capturando la información y se ha seleccionado desde el Login del sistema.
- 2. Nombre de Usuario: Muestra el nombre del Usuario con el cual se ha ingresado al sistema, así como la opción de **<Cerrar Sesión>** dando un clic sobre el nombre.
- 3. **Menú:** Contiene los módulos del sistema en una vista tipo acordeón, el cual tiene la versatilidad de resaltar la ubicación de la navegación del usuario.
- 4. Área de trabajo: El área de trabajo será visualizada de acuerdo al menú activo y se compone de:
  - a. Apartados: Muestra el nombre del módulo activo.
  - b. **Subapartados:** Son módulos de consulta dependientes del apartado activo, facilitando la visualización de información de una forma rápida e interactiva.

Para ingresar a los puntos a y b, es necesario seleccionar el Programa Presupuestario de la Institución.

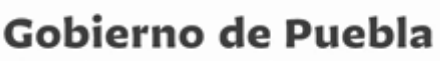

Hacer historia. Hacer futuro.

| >: ENERO - MARZ | 20 2020                                                                                                    |            |             |            |                | EDUARDO O  |
|-----------------|----------------------------------------------------------------------------------------------------|------------|-------------|------------|----------------|------------|
| nálisis PP      | INSTITUCIÓN: 02:-FCCB LUESLATIO<br>PROGRAMA RESUPLICITARIA<br>DE : SUITEN INLANDAMENTO<br>DE : SUITEN INLANDAMENTO<br>TODICADORES<br>Captura<br>Historial Periodos<br>C |            |             |            |                |            |
|                 | INDICADORES DE D                                                                                                    | ESEMPEÑO   |             |            |                |            |
| ନି              | Indicador<br>PORCENTAJE DE COBERTURA DE LOS COMPONENTES DE DESARROLLO HEDIANTE LEVES EMITIDAS EN EL EJERCICIO POR EL HONORABLE CONORESO DEL ESTADO.                     | FIN        | ESTRATEGICO | Dimensión  | Comportamiento | Frecuenci  |
| 6               | PORCENTALE DE LEVES Y REGLAMENTOS ACTUALIZADOS DEL TOTAL PROPUESTOS.                                                                                                    | PROPÓSITO  | ESTRATEGICO | EFICIENCIA | ASCENDENTE     | ANUAL      |
| X               | PORCENTAJE DE ESTUDIOS TECNICOS EMITIDOS QUE SON REQUERIDOS PARA LAS SESIONES DE LOS COMITES Y COMISIONES EN EL EJERCICIO 2020.                                         | COMPONENTE | ESTRATEGICO | EFICACIA   | NOMINAL        | TRIMESTRAL |
|                 |                                                                                                    |            |             |            |                |            |
|                 | Pressure so ter d<br>E tremaner<br>Habiter - Reporte de Avan                                                                                                    | APTURA     |             |            |                | _          |

llustración 6. Vista del punto a. Apartado

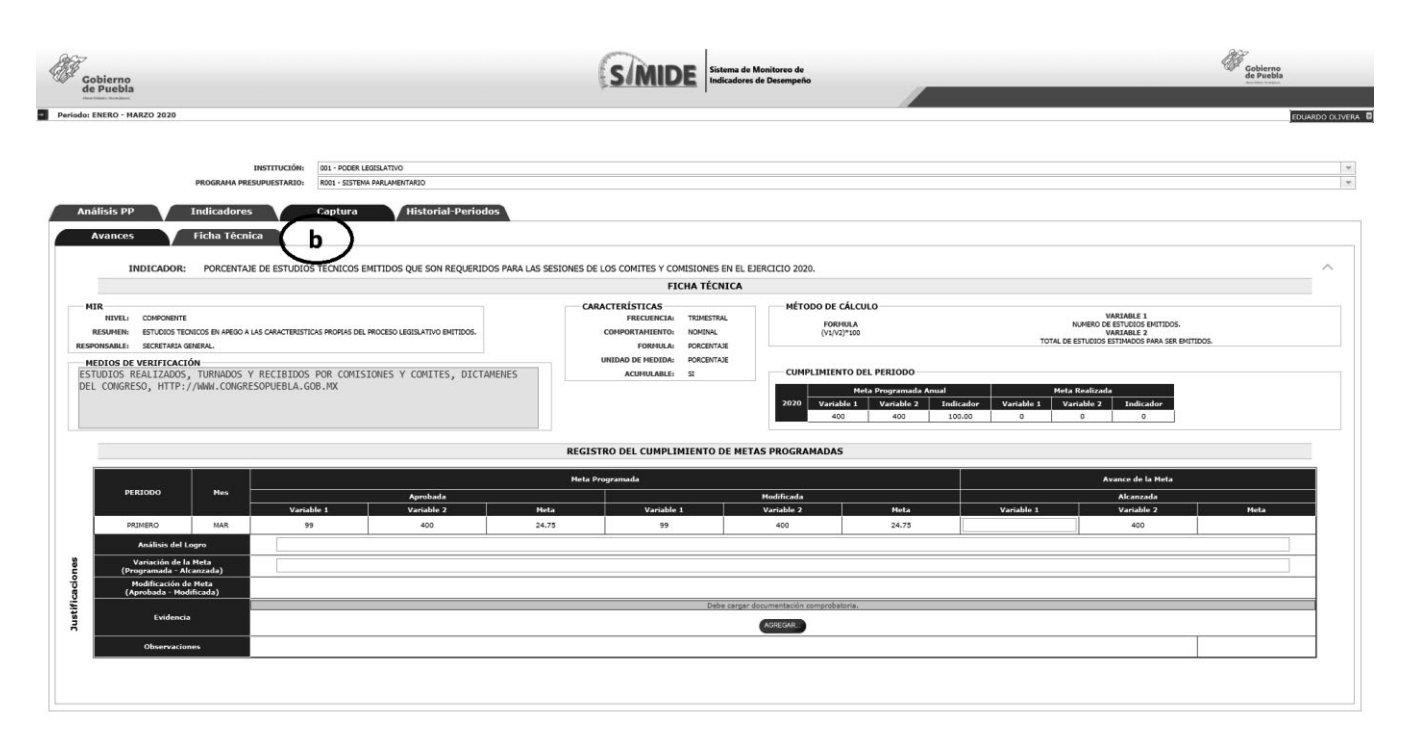

Ilustración 7. Vista del punto b. Subapartados

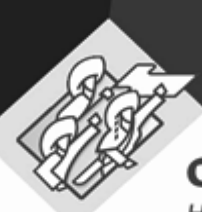

Hacer historia. Hacer futuro.

## Etapas del proceso SiMIDE

En este apartado se describirán los pasos a realizar por los enlaces de las Instituciones.

#### 1. Registro de avance

En este módulo se dará inicio al proceso de Monitoreo y Seguimiento, donde las Instituciones capturarán el avance de las metas calendarizadas en los indicadores estratégicos.

#### 1.1 Periodos de Captura

En el sistema se encuentran configurados los 4 periodos de captura correspondientes al ejercicio fiscal vigente. Este proceso dependerá de la frecuencia de medición definida en los indicadores estratégicos de cada institución registrados en el SPPR.

#### 1.2 Estatus del Indicador

Los indicadores presentarán distintos estatus durante el proceso de captura, los cuales se anuncian a continuación:

| EST A        | ATUS DE INDICADORES EN SIM | IDE                                                                                                    |
|--------------|----------------------------|----------------------------------------------------------------------------------------------------|
| ICONO        | NOMENCLATURA               | DESCRIPCIÓN                                                                                                    |
| $\widehat{}$ | Inactivo                   | Indicador que por su frecuencia de<br>medición no cuenta con avance de<br>metas a reportar en el periodo                                              |
| X            | Por Capturar               | Indicador que por su frecuencia de<br>medición tiene avances que<br>reportar.                                                                         |
|              | Capturado                  | Indicador que ha sido capturado y<br>revisado por el Enlace                                                                                           |
|              | En Revisión                | Indicador que fue aprobado por la<br>Institución para la revisión de la<br>Dirección de Programación,<br>Seguimiento y Análisis del Gasto<br>(DPSAG). |
|              | Observaciones              | Indicador con comentarios emitidos<br>por el enlace de la DPSAG para<br>atención de la institución.                                                   |
| Ē            | Liberado                   | Indicador revisado y liberado por el<br>enlace de la DPSAG.                                                                                           |

Tabla 1. Estatus de indicadores

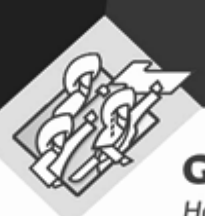

Hacer historia. Hacer futuro.

#### 1.3 Captura del cumplimiento de metas

- 1. En el apartado **<Registro de avances>** aparecerá en automático el nombre de la Institución.
- 2. Seleccionar el programa presupuestario de la institución.
- 3. Se visualizarán sus indicadores.
- 4. Dar clic en el indicador que se encuentre en estatus de captura. 🐰

| Gobierno<br>de Puebla                       |                                                                       |                                                                                                    |            |                                                         | SI                                                                                   | Sistema de Monitoreo de<br>Indicadores de Desempeño |            | _           | 4          | Gobierno<br>de Puebla<br>Revenue vestee |
|---------------------------------------------|-----------------------------------------------------------------------|----------------------------------------------------------------------------------------------------|------------|---------------------------------------------------------|--------------------------------------------------------------------------------------|-----------------------------------------------------|------------|-------------|------------|-----------------------------------------|
| Periodo: ENERO - MARZO 20                   | 20                                                                    |                                                                                                    |            |                                                         |                                                                                      |                                                     |            |             |            | EDUARDO OLIVERA                         |
| +-<br>Registro de Avances                   |                                                                       | A                                                                                                    | nálisis PP | INSTITUCIÓN:<br>PROGRAMA PRESUPUESTARIO:<br>Indicadores | 001 - KOCKE LEGELATIVO<br>REQL - SSTEMA FARELAMENTARSO<br>Captura Historial-Periodos | INDICADORES DE DESEMPEÑO                            |            |             |            | ×<br>*                                  |
|                                             |                                                                       |                                                                                                    |            |                                                         | Indicador                                                                            |                                                     | Nivel      | Tipo        | Dimensión  | Comportamiento                          |
| $ \oplus$                                   |                                                                       | 1                                                                                                    | ô          | PORCENTAJE DE COBERTURA DE LOS CO                       | MPONENTES DE DESARROLLO MEDIANTE LEYES EMITIDAS EN EL I                              | JERCICIO POR EL HONORABLE CONGRESO DEL ESTADO.      | FIN        | ESTRATEGICO | EFICACIA   | ASCENDENTE                              |
|                                             | 2 ORCENTAJE DE LEYES Y REGLAMENTOS ACTUALIZADOS DEL TOTAL PROPUESTOS. |                                                                                                    |            |                                                         |                                                                                      |                                                     | PROPÓSITO  | ESTRATEGICO | EFICIENCIA | ASCENDENTE                              |
|                                             |                                                                       | 3 X PORCENTAJE DE ESTUDIOS TECNICOS EMITIDOS QUE SON REQUERIDOS PARA LAS SESIONES DE LOS COMITES Y COMISIONES EN EL EJERCICIO 202 |            |                                                         |                                                                                      |                                                     | COMPONENTE | ESTRATEGICO | EFICACIA   | NOMINAL                                 |
|                                             | 1                                                                     | 4                                                                                                    |            |                                                         |                                                                                      |                                                     |            |             |            |                                         |
| 4 bonitoreo y Reportes<br>Registro de Notas |                                                                       |                                                                                                    |            |                                                         |                                                                                      | HADIRER - Reporte de Avence de Indicadores          |            |             |            |                                         |
| Gestión                                     |                                                                       |                                                                                                    |            |                                                         |                                                                                      |                                                     |            |             |            |                                         |

Ilustración 8. Vista de Indicadores

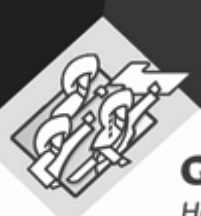

Hacer historia. Hacer futuro.

5. La pantalla cambiará al apartado **<Captura>** y al subapartado **<Avance>**, en el cual estarán habilitados los campos requeridos para registrar el avance de la meta.

Adicionalmente se cuenta con el apartado **<Historial-Periodos>** que permite visualizar el registro de los periodos pasados, este apartado se habilita cuando existen 2 o más periodos registrados.

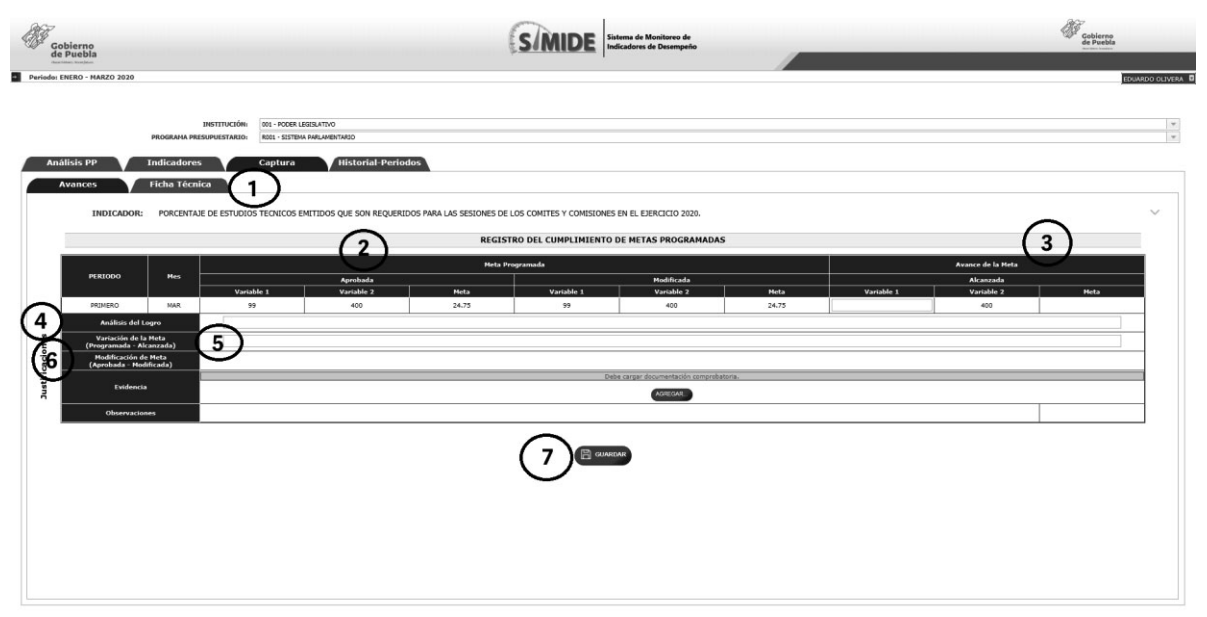

Ilustración 9. Vista de captura de avance de metas

Los datos a registrar estarán en función de la frecuencia de medición registrada en el sistema SPPR.

- 1. Subapartado <Ficha Técnica>: Permite la visualización de los datos registrados en la ficha técnica del SPPR.
- 2. **<Meta Programada>:** Muestra la calendarización de las metas registradas en las variables 1 y 2 de acuerdo al periodo a reportar.
- <Avance de la Meta>: Permite el registro del dato que refleje el avance de la meta programada y se efectuarán los cálculos correspondientes para dar el resultado.

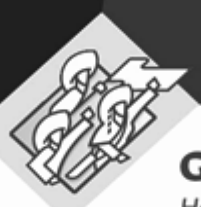

Hacer historia. Hacer futuro.

- 4. **<Justificación de la Variación>:** Este campo será requerido en caso de existir diferencias entre los avances registrados y las metas programadas al periodo que se reporte, los ejecutores de gasto deberán justificar y presentar la evidencia documental que sustente las causas de dicha variación. La justificación deberá contener los elementos que expliquen puntualmente las causas que derivaron en la variación de la meta.
- 5. **<Análisis del Logro>:** Se deben de registrar los elementos sustanciales que describan los mecanismos que permitieron el alcance de la meta.

Importante: En caso de que la meta alcanzada presente diferencias con la meta programada, el análisis del logro no debe ser igual que la justificación de la variación de la meta.

- 6. **<Evidencia>:** Toda evidencia presentada (listas, fotografías, recibos, planes, programas, proyectos, contratos, etc.) deberá incluir un reporte membretado que describa puntualmente el avance de la meta y su relación con la evidencia presentada; ambos tendrán que ser de carácter oficial (firmados y sellados). No se aceptarán evidencias en formatos editables (Word, Excel, Power Point, etc.)
- 7. Una vez concluido el registro del avance de la meta del indicador dar clic en el botón **<Guardar>** y el indicador cambiara de estatus a **<Capturado>**.

Este proceso aplicará para todos los indicadores que se encuentren en un estatus de captura.

El sistema no permitirá continuar con el proceso si detecta algún faltante en la información requerida.

Hacer historia. Hacer futuro.

|        | Gobierno<br>de Puebla |                                                                                       | SIMIDE                                                                                   | ema de Monitoreo de<br>cadores de Desempeño                                                                                                    |             | _          | Ŵ              | Cobierno<br>de Puebla |
|--------|-----------------------|---------------------------------------------------------------------------------------|------------------------------------------------------------------------------------------|----------------------------------------------------------------------------------------------------|-------------|------------|----------------|-----------------------|
| Period | DI ENERO - MAI        | INSTITUCIÓN: 00.1-POCER LEXES.ATIVO<br>PROGRAMA PRESUPUESTARIO: 80.1-SISTIMA HRUANDRI | NID                                                                                      |                                                                                                    |             |            |                | EDUARDO DELV          |
| ^      | nalisis PP            | Indicadores Captura                                                                   | INDICADORES DE D                                                                         | ESEMPEÑO                                                                                                    |             |            |                |                       |
| 1      | ô                     | PORCENTAJE DE COBERTURA DE LOS COMPONENTES DE DESARROLLO MEL                          | Tedicader<br>DIANTE LEVES EMETIDAS EN EL EJERCICIO POR EL HONORABLE CONGRESO DEL ESTADO. | FIN                                                                                                    | Tipo        | Dimensión  | Comportamiento | Frecuencia            |
| 2      | ð                     | PORCENTAJE DE LEYES Y REGLAMENTOS ACTUALIZADOS DEL TOTAL PROP                         | uestos.                                                                                  | PROPÓSITO                                                                                                    | ESTRATEGICO | EFICIENCIA | ASCENDENTE     | ANUAL                 |
| 3      | X                     | PORCENTAJE DE ESTUDIOS TECNICOS EMITIDOS QUE SON REQUERIDOS P                         | NRA LAS SESIONES DE LOS COMITES Y COMISIONES EN EL EJERCICIO 2020.                       | COMPONENTE                                                                                                    | ESTRATEGICO | EFICACIA   | NOMENAL        | TRIMESTRAL            |
|        |                       |                                                                                       |                                                                                          |                                                                                                    |             |            |                |                       |
|        |                       |                                                                                       | () () () () () () () () () () () () () (                                                 | CAMULA<br>Constant<br>Constant<br>Const |             |            |                |                       |

Ilustración 10. Vista de cambio de estatus de Indicador

#### 2. Aprobación de captura de metas para revisión

Al concluir con el registro del avance de las metas de cada uno de los indicadores habilitados para captura el enlace de cada institución deberá de aprobarlos para revisión del enlace de la DPSAG.

- 1. Dar clic en el botón < Progreso de captura>
- 2. Se habilitará una pantalla modal donde se dará clic en el botón <Aprobar para Revisión>

| S/MI         | S/MIDE |        |      |          | EN DI    | E REGI | ISTRO DE AVANCES DEL PROGRAMA<br>PRESUPUESTAL<br>PERIODO ENERO - MARZO |
|--------------|--------|--------|------|----------|----------|--------|------------------------------------------------------------------------|
| NTVE         | ENI    | ERO    | FEB  | RERO     | МА       | RZO    |                                                                        |
| NIVEL        | Meta   | Avance | Meta | Avance   | Meta     | Avance |                                                                        |
| COMPONENTE 1 |        |        |      |          | 24.75    | 24.75  |                                                                        |
|              |        |        |      |          |          |        |                                                                        |
|              |        |        |      |          |          |        |                                                                        |
|              |        |        |      |          |          |        |                                                                        |
|              |        |        |      |          |          |        |                                                                        |
|              |        |        |      |          |          |        |                                                                        |
|              |        |        |      |          |          |        |                                                                        |
|              |        |        |      |          |          |        |                                                                        |
|              |        |        | 🕞 AP | Robar Pa | ARA REVI | SIÓN [ | CERRAR                                                                 |

llustración 11. Pantalla modal para aprobar para revisión

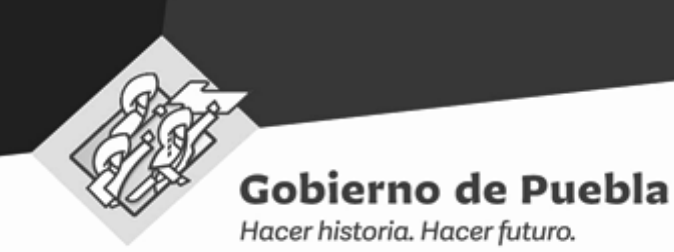

3. El sistema solicitará la confirmación para concluir con el proceso de captura de avance de metas.

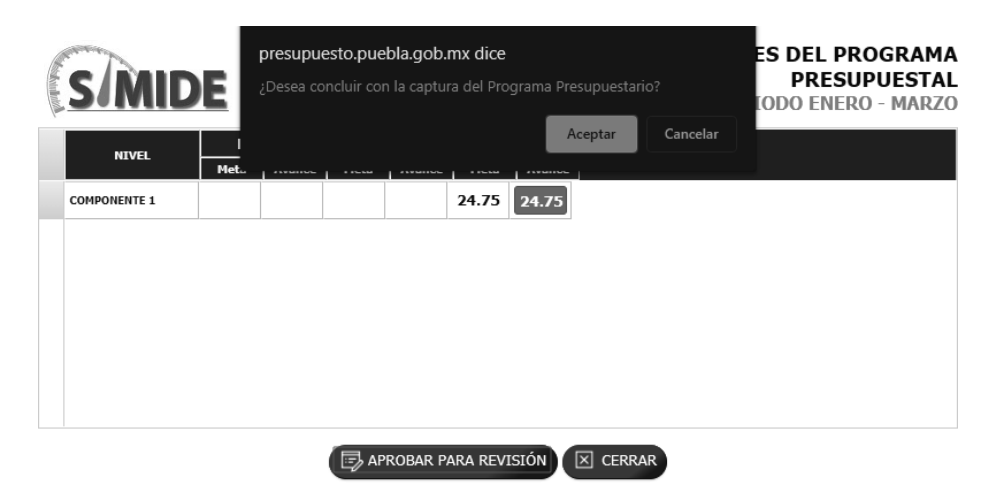

llustración 12. Pantalla modal para confirmación.

| Una vez concluido el estatus del indicador cambiará a <b><en revisión=""></en></b> | y no se |
|------------------------------------------------------------------------------------|---------|
| podrán hacer más movimientos.                                                      |         |

Para aprobar para revisión el avance de metas capturado es necesario que todos los indicadores tengan concluido el proceso de captura.

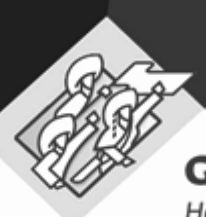

Hacer historia. Hacer futuro.

#### 3. Atención de observaciones

En caso de existir alguna inconsistencia o que la información registrada no cumpla con lo establecido en los Lineamientos para el Monitoreo y Seguimiento del Avance Físico y Financiero de los Indicadores de Desempeño de los Programas Presupuestarios, los analistas de la DPSAG están facultados para emitir las observaciones pertinentes a fin de garantizar que la información que se presente cuente con los estándares de calidad establecidos.

Para la atención de las observaciones se deberán seguir los siguientes pasos:

1. Ir al apartado < Registro de avances > aparecerá en automático el nombre de la Institución.

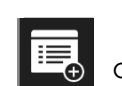

- 2. Seleccionar el programa presupuestario de la institución.
- 3. Se visualizarán sus indicadores.
- 4. Seleccionar el indicador que cuente con un estatus de < Observaciones>.

| Distribution         Image: Contract product set status         Image: Contract product set status         Image: Contract p                                                                                                    | Gobierno<br>de Puebla | -              | _          |             | ima de Monitoreo de<br>cadores de Desempeño |                                                                                                    | Puebla<br>ENERO - MARZO 20 | Periode |
|----------------------------------------------------------------------------------------------------|-----------------------|----------------|------------|-------------|---------------------------------------------|----------------------------------------------------------------------------------------------------|----------------------------|---------|
|                                                                                                    |                       |                |            |             |                                             | INSTITUCIÓN: 001-FOCRE LIBERATIO      MOGINARIA PRESUMENTANIO:     S001-S51704 ANUMENTANIO      TOUTICA MORE      CONDUCE      TOUTICA MORE      CONDUCE      TOUTICA MORE | álicic PP                  |         |
| Image: Note: Note: |                       |                |            |             | ESEMPEÑO                                    | INDICADORES DE D                                                                                                    |                            | ^       |
| CO         PRACENTAGE DE CORRENTAGE LOS COMPONENTES DE DESAMOLIO. MEQUANTE LUEIS DE FLICUSCION DE LE HONOVABLE CONFIGES DE LE STANTEGIO         PRA         ESTANTEGIO         PRACENTA         ACCENEENTE           CO         PRACENTARE DE LUEYES Y REGLAMENTOS ALTUALIZADOS DEL TATAL MONVESTOS.         ROMÓSTIO         ESTANTEGIO         PRACENT         ACCENEENTE           Image: Contrace de latres y reglamentos de los contraces de latres y consistences de latres y consistences de la contraces de latres y consistences de la contraces de latres y consistences de la contrace de latres y consistences de la contraces de latres y consistences de la contrace de latres y consistences de la contrace de latres y consistences de la contrace de latres y consistences de la contrace de latres y consistences de la contrace de latres y consistences de la contrace de latres y consistences de latres y consistences de la contrace de latres y consistences de latres y consistences de latr                                                                                                    | iiento Frecue         | Comportamiento | Dimensión  | Тіро        | Nivel                                       | Indicador                                                                                                    | 0                          | 1       |
| Image: Control and the control and the control and the | ANUAL                 | ASCENDENTE     | EFICACIA   | ESTRATEGICO | FIN                                         | ORCENTAJE DE COBERTURA DE LOS COMPONENTES DE DESARROLLO MEDIANTE LEYES EMITIDAS EN EL EJERCICIO POR EL HONORABLE CONGRESO DEL ESTADO.                                      | POR                        |         |
| Image: Control de l'estadors tionicos entitios que son requeridos para las estanes de los contres y consisiones en el l'erracio 2000.         Ommonente         Estada do         Perada         Image: Control de l'erracio 2000.                                                                                                    | ANUAL                 | ASCENDENTE     | EFICIENCIA | ESTRATEGICO | PROPÓSITO                                   | ORCENTAJE DE LEYES Y REGLAMENTOS ACTUALIZADOS DEL TOTAL PROPUESTOS.                                                                                                    | POR!                       |         |
| Contraction and contraction<br>Contraction<br>Contraction                                                                                                    | TRIMESTRAL            | NOMINAL        | EFICACIA   | ESTRATEGICO | COMPONENTE                                  | ORCENTALE DE ESTUDIOS TECNICOS EMITIDOS QUE SON REQUERIDOS PARA LAS SESIONES DE LOS COMITES Y COMISIONES EN EL EJERCICIO 2020.                                             | POR                        |         |
| 同 mecones so ne cartura<br>合 mercana                                                                                                    |                       |                |            |             |                                             |                                                                                                    |                            |         |
| Habilitar - Reporte de Avance de Indicadores                                                                                                    |                       |                |            |             | SAPTURA<br>O<br>Ce de Indicadores           | Precose so de<br>Constantes de Avenue<br>Bradatar - Reporte de Avenue                                                                                                    |                            |         |

Ilustración 13. Indicador en estatus de observaciones.

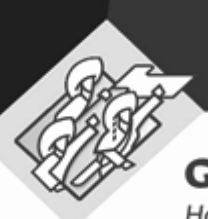

Hacer historia. Hacer futuro.

5. Una vez dentro del indicador se visualizarán las observaciones emitidas por la DPSAG y en el icono <sup>©</sup> se podrá ver el historial de las observaciones. El indicador estará habilitado para realizar las correcciones pertinentes.

| Go         | bierno<br>Puebla                                                                                                    |                                                                        |                                         |                                                | (                | SMIDE                 | stema de Monitoreo de<br>dicadores de Desempeño |      |            | _                                            | Gobierno<br>de Puebla |                                  |
|------------|----------------------------------------------------------------------------------------------------|------------------------------------------------------------------------|-----------------------------------------|------------------------------------------------|------------------|-----------------------|-------------------------------------------------|------|------------|----------------------------------------------|-----------------------|----------------------------------|
| Aná        | lisis PP                                                                                                    | PROGRAMA PR<br>Indicadore<br>Ficha Técn                                | INSTITUCIÓNI<br>ISUPLESTARIO<br>Captura | ESLATIVO<br>PARLAHBITARIO<br>Historial-Periode | 05               |                       |                                                 |      |            |                                              |                       | <b>VIACOC CENTRA</b><br><b>V</b> |
|            | INDICADOR: PORCINTAJE DE ESTUDIOS TEORICOS EMITIDOS QUE SON REQUERIDOS PARA LAS SESIONES DE LOS CONTES Y COMISIONES DI EL EJERCICIO 2020.                                                                                        |                                                                        |                                         |                                                |                  |                       |                                                 |      |            |                                              |                       | ~                                |
|            | PERIODO                                                                                                    | Hes                                                                    | Variable 1                              | Aprobada<br>Variable 2                         | Heta Pro<br>Heta | gramada<br>Variable 1 | Hodificada<br>Variable 2                        | Heta | Variable 1 | Avance de la Heta<br>Alcanzada<br>Variable 2 | Heta                  |                                  |
| iones      | PRDMIND         MA         99         400         24.75         99         400         24.75         99         400           Addula de tange         Induction de tange           Variancia de tange         Induction de tange |                                                                        |                                         |                                                |                  |                       |                                                 |      |            | 24.75                                        | _                     |                                  |
| Justificae | Evidenc                                                                                                    | Destantia         Destantia           Observatione         Observation |                                         |                                                |                  |                       |                                                 |      |            |                                              | ø                     |                                  |
|            |                                                                                                    |                                                                        |                                         |                                                |                  | GUAR                  | DAR                                             |      |            |                                              |                       |                                  |
|            |                                                                                                    |                                                                        |                                         |                                                |                  |                       |                                                 |      |            |                                              |                       |                                  |
|            |                                                                                                    |                                                                        |                                         |                                                |                  |                       |                                                 |      |            |                                              |                       |                                  |

Ilustración 14. Indicador en estatus de observaciones

6. Una vez atendidas las observaciones el indicador cambiará al estatus de **Captura>** y se deberá de aprobar para revisión de acuerdo a lo descrito en el punto **2. Aprobación de captura de metas para revisión**.

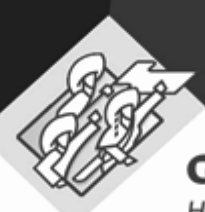

Hacer historia. Hacer futuro.

#### 4. Liberación de la captura de avance de metas

Una vez revisada y validada la información por la DPSAG el indicador cambiará al estatus de **<Liberado>** y se podrá proceder a la impresión de los reportes.

- 1. Ir al apartado < **Registro de avances**> aparecerá en automático el nombre de la Institución.
- 2. Seleccionar el programa presupuestario de la institución.
- 3. Se habilitarán los reportes para su impresión.

| Gobiern<br>de Pueb | 0<br>la<br>~                                            | SMIDE                                                                                                    | tema de Monitoreo de<br>icadores de Desempeño |             | _          | ¢              | Gobierno<br>de Puebla<br>tertes teates |
|--------------------|---------------------------------------------------------|----------------------------------------------------------------------------------------------------|-----------------------------------------------|-------------|------------|----------------|----------------------------------------|
| Análisis P         | INSTITUCIÓ<br>PROGRAMA PRESUPUESTARIO<br>PD Indicadores | n Bit-Accel LUBLATHO<br>B BOXT-STEPA RALAMETHAC<br>Conturn Historial-Periodon                                     |                                               |             |            |                |                                        |
|                    |                                                         | INDICADORES DE D                                                                                                  | DESEMPEÑO                                     |             |            |                |                                        |
| Ĵ                  | PORCENTAJE DE COBERTURA DE LOS COMP                     | Indicador<br>Ponentes de desarrollo mediante leves emitidas en el ejercicio por el monorable congreso del estado. | Nivel                                         | Tipo        | Dimensión  | Comportamiento | Frecuencia                             |
| ô                  | PORCENTAJE DE LEYES Y REGLAMENTOS A                     | CTUALIZADOS DEL TOTAL PROPUESTOS.                                                                                 | PROPÓSITO                                     | ESTRATEGICO | EFICIENCIA | ASCENDENTE     | ANUAL                                  |
|                    | PORCENTAJE DE ESTUDIOS TECNICOS EME                     | TIDOS QUE SON REQUERIDOS PARA LAS SESIONES DE LOS COMITES Y COMISIONES EN EL EXERCICIO 2020.                      | COMPONENTE                                    | ESTRATEGICO | EFICACIA   | NOMENAL        | TRIMESTRAL                             |
|                    |                                                         |                                                                                                    |                                               |             |            |                |                                        |
|                    |                                                         |                                                                                                    |                                               |             |            |                |                                        |
|                    |                                                         |                                                                                                    |                                               |             |            |                |                                        |
| _                  |                                                         |                                                                                                    |                                               |             |            |                | _                                      |
|                    |                                                         | Reported to de                                                                                                    | CAPTURA                                       |             |            |                |                                        |
|                    |                                                         | 🔲 Habilitar - Reporte de Avar                                                                                     | nce de Indicadores                            |             |            |                |                                        |
|                    |                                                         |                                                                                                    |                                               |             |            |                |                                        |
|                    |                                                         |                                                                                                    |                                               |             |            |                |                                        |

llustración 15. Indicador en estatus liberado

El enlace designado por la DPSAG notificara vía correo la liberación para la impresión de los reportes.

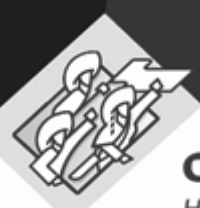

Hacer historia. Hacer futuro.

#### 5. Impresión de reportes

Una vez recibido el correo de notificación de liberación los reportes se encontrarán activos para la impresión.

- 1. Ir al apartado < **Registro de avances**> aparecerá en automático el nombre de la Institución.
- 2. Seleccionar el programa presupuestario de la institución.
- 3. En el botón < Imprimir> se podrán imprimir los siguientes reportes:
  - a. Acuse de recibo: Documento que acredita que el proceso de monitoreo del periodo reportado fue concluido y se indica si se concluyó con o sin observaciones.
  - **b.** Reporte de Monitoreo de Indicadores: Reporte que muestra el avance físico de las metas de acuerdo a las mediciones de logro del periodo, logro al periodo y el avance general de las metas. Así como el avance financiero del PP reportado.
  - **c. Avance de Indicadores:** Reporte que muestra el avance físico y financiero de las metas acumulando al periodo a reportar.
  - d. Reporte de Captura: Reporte que muestra el registro de metas por nivel de MIR.

| and the second second s | Gobierno<br>de Puebla                                                          |                                                         |                                                                                                    | ema de Monitoreo de<br>cadores de Desempeño                                         |             |            | Ċ,             | 7<br>Gobierno<br>de Puebla<br>Autore Corpos |  |  |  |  |  |
|----------------------------------------------------------------------------------------------------|--------------------------------------------------------------------------------|---------------------------------------------------------|----------------------------------------------------------------------------------------------------|-------------------------------------------------------------------------------------|-------------|------------|----------------|---------------------------------------------|--|--|--|--|--|
| • Pi                                                                                                    | eriodo: ENERO - MA                                                             | RZO 2020                                                |                                                                                                    |                                                                                     |             |            |                | EDUARDO OLIVERA                             |  |  |  |  |  |
|                                                                                                    | Análicic DD                                                                    | INSTITUCIÓN:<br>PROGRAMA PRESUPUESTARIO:<br>Indicadoras | 001 - PODER LEGISLATIVO<br>RODI - SSTEMA PRALAMENTARIO<br>CANDURO HILFONDIA L DOCIONOS                                                                                                    |                                                                                     |             |            |                | v<br>v                                      |  |  |  |  |  |
|                                                                                                    | Analisis PP Indicadores Captura Historial-Periodos<br>INDICADORES DE DESEMPEÑO |                                                         |                                                                                                    |                                                                                     |             |            |                |                                             |  |  |  |  |  |
|                                                                                                    |                                                                                |                                                         | Indicador                                                                                                    | Nivel                                                                               | Tipo        | Dimensión  | Comportamiento | Frecuencia                                  |  |  |  |  |  |
| 1                                                                                                    | $\bigcirc$                                                                     | PORCENTAJE DE COBERTURA DE LOS COMPONE                  | RITES DE DESARROLLO MEDIANTE LEVES EMITIDAS EN EL EJERCICIO POR EL HONORABLE CONGRESO DEL ESTADO.                                                                                                    | FIN                                                                                 | ESTRATEGICO | EFICACIA   | ASCENDENTE     | ANUAL                                       |  |  |  |  |  |
| 2                                                                                                    | $\bigcirc$                                                                     | PORCENTAJE DE LEYES Y REGLAMENTOS ACTUA                 | ALIZADOS DEL TOTAL PROPUESTOS.                                                                                                    | PROPÓSITO                                                                           | ESTRATEGICO | EFICIENCIA | ASCENDENTE     | ANUAL                                       |  |  |  |  |  |
| 3                                                                                                    | Ē                                                                              | PORCENTAJE DE ESTUDIOS TECNICOS EMITIDO                 | IS QUE SON REQUERIDOS PARA LAS SESIONES DE LOS COMITES Y COMISIONES EN EL EJERCICIO 2020.                                                                                                    | COMPONENTE                                                                          | ESTRATEGICO | EFICACIA   | NOMINAL        | TRIMESTRAL                                  |  |  |  |  |  |
| 4                                                                                                    |                                                                                |                                                         | Acuse D<br>Acuse D<br>Acu | E RECIBO<br>DE MONITOREO<br>OE INDICADORES<br>DE CAPTURA<br>MALIESIS PP<br>E OLL PP |             |            |                |                                             |  |  |  |  |  |

Ilustración 16. Reportes activos para impresión.

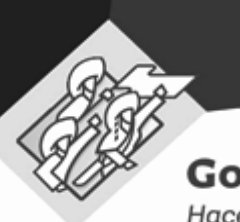

Hacer historia. Hacer futuro.

a. Acuse de Recibo

| Gobierno<br>de Puebla                                                     | Acuse de Re                                                                                                    | ecibo                                                             | SIMIC                               | DE           |
|---------------------------------------------------------------------------|----------------------------------------------------------------------------------------------------|-------------------------------------------------------------------|-------------------------------------|--------------|
|                                                                           |                                                                                                    |                                                                   | Desengento                          |              |
| Datos del Program                                                         | Presupuestario                                                                                                    |                                                                   |                                     |              |
| institución:                                                              | 001 - PODER LEGISLATIVO                                                                                                    |                                                                   |                                     |              |
| Programa<br>pressouettario                                                | R001 - SISTEMA PARLAMENTARIO                                                                                                    |                                                                   |                                     |              |
| Unidad Responsable<br>del PP;                                             | 0001 - HONORABLE CONGRESO DEL ESTADO                                                                                                    | LIBRE Y SOBERANO DE PUE                                           | BLA                                 |              |
| Enlace:                                                                   |                                                                                                    |                                                                   |                                     |              |
| Datos de Recibo                                                           |                                                                                                    |                                                                   | Folio: 000002190                    |              |
| Tipo de<br>Documento                                                      | Reporte de avance de cumplimie                                                                                                    | ento de indicadores                                               | estratégicos                        | of Bay       |
| Ejercicio Fiscal:                                                         | 2020                                                                                                    | Periodo: Enero - Ma                                               | ar20                                | and and      |
| Registrado en:                                                            | Sistema de Monitoreo de Indica                                                                                                    | dores de Desempei                                                 | io (SIMIDE)                         | and a second |
| Fecha:                                                                    | 10/03/2020 Ho                                                                                                    | ra: 01:21:07p.m.                                                  |                                     | Acres 174    |
| Observaciones:                                                            | SIN OBSERVACIONES                                                                                                    |                                                                   |                                     | 10.10        |
| Indicadores:                                                              | - PORCENTAR DE ESTUDIOS TECNICOS EMITIDOS<br>COMITES Y COMISIONES EN EL EJERIDOJO 2020. (C                                                 | QUE SON REQUERIDOS PARA (<br>OMPONENTE)                           | LAS SESIONES DE LOS                 | 11 minute    |
|                                                                           |                                                                                                    |                                                                   |                                     |              |
|                                                                           |                                                                                                    |                                                                   |                                     |              |
| Art. 47 LPGPEP "Las Utulares o<br>deliverán informar los avanues y result | e las Ejecularios de Ganto serán las respons<br>dos obtervidos a la Secretaría y a la Controlaria en los teires                            | àles de la ejecutión de<br>énes en que éstas estableacan.         | las Programas Presiguentarias y     |              |
| Para cualquier dulla o<br>Tel:                                            | edaración, favor de comunicarse a la Dirección de Program<br>Planeación y Financia<br>Di (222) 2 229 70 00 Ext: 1059 ambito de Entidades y | ción, Seguimiento y Anillos del O<br>Ext. 71.75 ambito de Depende | tanto de la Secretaria de<br>enclas |              |
|                                                                           |                                                                                                    |                                                                   |                                     |              |

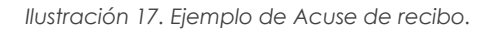

b. Reporte de monitoreo de indicadores

|            | REP                                                                                                    | ORTE DE MONITOREO DE                                                               | INDICADORE      | S PARA RESULTADOS                                          |                                                            | PECHA DE REGISTRO: 10/03/2020<br>POUIO 2190/2020<br>PERICOO No. 1<br>HOJA: Página 1 de 2 |
|------------|----------------------------------------------------------------------------------------------------|------------------------------------------------------------------------------------|-----------------|------------------------------------------------------------|------------------------------------------------------------|------------------------------------------------------------------------------------------|
|            | ENERO - MARZO DE 2020                                                                                                    |                                                                                    |                 | PODER LEGISLATIVO                                          |                                                            |                                                                                          |
|            | INDICADORES                                                                                                    |                                                                                    |                 | METAS<br>(AVANCE FISICO)                                   | PRESUPI<br>(AV                                             | UESTO (MILES DE PESOS)<br>/ANCE FINANCIERO)                                              |
| PP<br>R001 | Program Presupuestario i bidicator<br>SISTEMA PARLAMENTARIO                                                                                  | - Nivel<br>- Tipo<br>- Dimensión a medir Agr<br>- Unidad de Medida<br>- Frecuencia | robada Modifica | Logno<br>(h) Australia<br>Del Al Gen<br>Periodo Periodo (h | nog Aprobado Medilicado<br>arral Aprobado Medilicado<br>») | Ejercitio al<br><u>Percido</u><br>Dev / Dev /<br>Aprob Modif<br><b>0% 6%</b>             |
|            | PORCENTALE DE COBERTURA DE LOS COMPONENTES DE<br>DESARROLLO MEDIANTE LEVES EMITIDAS EN EL EJERCICIO POR EL<br>HONORABLE CONGRESO DEL ESTADO. | FIN<br>ESTRATEGICO<br>EFICACIA<br>PORCENTAJE<br>ANUAL                              |                 |                                                            |                                                            |                                                                                          |
|            | PORCENTALE DE LEVES Y REGLAMENTOS ACTUALIZADOS DEL<br>TOTAL PROPUESTOS.                                                                      | PROPÓSITO<br>ESTRATEGICO<br>EFICENCIA<br>PORCENTALE<br>ANUAL                       |                 |                                                            |                                                            |                                                                                          |
|            | PORCENTALE DE ESTUDIOS TECNICOS EMITIDOS QUE SON<br>REQUERIDOS PARA LAS SESIONES DE LOS COMITES Y COMISIONES<br>EN EL EJERCICIO 2020.        | COMPONENTE<br>ESTRATEGICO<br>EPICACIA 24<br>PORCENTAJE<br>TRIMESTRAL               | .75 24.75       | 24.75 100.00% 100.00% 24.75%                               | د                                                          |                                                                                          |

Ilustración 18. Ejemplo de Reporte de monitoreo de indicadores.

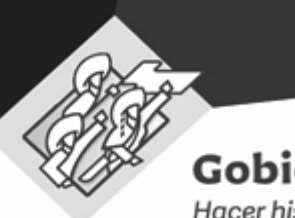

Hacer historia. Hacer futuro.

#### c. Avance de indicadores

|      |                                                               |                                                                                                    |            |             | AV                      | GOBIEF<br>ANCE DE   | RNO DEL ES<br>INDICADOR<br>PODER LEI<br>RIODO: ENERC | GISLATIVO  | JEBLA<br>SULTADOS | 3                                                               |          |            |           |                                 |                                       |
|------|---------------------------------------------------------------|----------------------------------------------------------------------------------------------------|------------|-------------|-------------------------|---------------------|------------------------------------------------------|------------|-------------------|-----------------------------------------------------------------|----------|------------|-----------|---------------------------------|---------------------------------------|
|      | Indicadores para resultados Metas Presupuesto (Mies de Pesos) |                                                                                                    |            |             |                         |                     |                                                      |            |                   |                                                                 |          |            |           |                                 |                                       |
| PP   | Prog                                                          | rama Presupuestario / Indicador                                                                                                    | Nivel      | Tipo        | Dimensión<br>a<br>Medir | Unidad de<br>Medida | Aprobada                                             | Modificada | Alcanzada         | Porcentaje de<br>Cumplimiento<br>Alc. / Alc. /<br>Aprob. Modif. | Aprobado | Modificado | Devengado | Porce<br>Eje<br>Dev /<br>Aprob. | ntaje de<br>rcicio<br>Dev /<br>Modif. |
| ROOT | BETEMA PARLAMEN                                               | CARAT                                                                                                    |            |             |                         |                     |                                                      |            |                   |                                                                 |          | 8.0        | 0.0       | 15                              | 0%                                    |
|      |                                                               | PORCENTALE DE COMERTURA DE LOB<br>COMPONENTES DE DESARROCLO MEDANTE LEVID<br>EMITIDAS EN EL EUROCCIO POR EL HOMORAILE<br>CONCIREO DEL ESTROCI. | FN         | ESTRATEGICO | ERCACIA                 | PORCENTINE          | 180.80                                               | 180.08     |                   |                                                                 |          |            |           |                                 |                                       |
|      |                                                               | PORCENTAJE DE LEVES Y REGLAMENTOS<br>ACTUALIZADOS DEL TOTAL PROPUESTOS                                                                         | PROFOSITO  | ESTRATEGICO | EFICENCIA               | PORCENTAL           | 100.00                                               | 185.08     |                   |                                                                 |          |            |           |                                 |                                       |
|      |                                                               | PORDENTAJE DE ESTUDIOS TECNICOS EMITIDOS<br>QUE SON REQUERIDOS PARA LAS SESIONES DE LOS<br>CONTRES Y CONSIDEIS EN EL EJERCICIO 200.            | COMPONENTE | ESTRATEGICO | ERCACIA                 | PORCENTAL           | 100.00                                               | 105.08     | 24.75             | 24.73% 24.75%                                                   |          |            |           |                                 |                                       |
| HOCZ | FISCALEACON SUP                                               | rcal                                                                                                    |            |             |                         |                     |                                                      |            |                   |                                                                 | 63       | 0.0        | 0.0       | en.                             | 0%                                    |
|      |                                                               | PORCENTALE DE INFORMES PUBLICADOS RESPECTO<br>AL TOTAL DE INFORMES ELABORADOS POR LA<br>ALEXTORIA SUPERIOR DEL ESTADO DE PUBELA                | FIN        | ESTRATEGICO | ERCACIA                 | PORCENTINE          | 100.00                                               | 100.00     |                   |                                                                 |          |            |           |                                 |                                       |
|      |                                                               | PORCENTAJE DE ENTERNEE PERCALIZADAS CON<br>ALEPTORIAS APLICADAS.                                                                               | PROPOSITO  | ESTRATEGICO | EFICENCIA               | PORCENTAL           | 100.00                                               | 105.08     |                   |                                                                 |          |            |           |                                 |                                       |

Ilustración 19. Ejemplo de Reporte de Avance de Indicadores.

#### d. Reporte de Captura

| SIMIDE                                                                                            | REPORTE DE CAPTURA DE INDICADORES ESTRATEGICOS Note de la companya de la companya |                                             |          |          |       |          | Fecho LOSO/2020<br>Págna 2 de 2<br>Pesdente |      |                |                               |                                            |                            |  |
|---------------------------------------------------------------------------------------------------|----------------------------------------------------------------------------------------------------|---------------------------------------------|----------|----------|-------|----------|---------------------------------------------|------|----------------|-------------------------------|--------------------------------------------|----------------------------|--|
| Institución: 001 - PODER LEGISLATIVO                                                              |                                                                                                    | PP: R001 - SISTEN                           | ia Parla | MENTARIO |       |          |                                             |      | UR de<br>SOBER | PP: 0001 - HC<br>IANO DE PUEE | NORABLE CONGRESO DEL ESTADO LIBRE Y<br>BLA |                            |  |
| No. Indicador                                                                                     | Type<br>Procursian<br>Drownuster<br>Contact Workdan                                                                                                    | Responsable<br>Indicador                    |          |          |       | Registro | de Avani                                    | :es  |                |                               | Estatus de<br>Captura                      | Comentarios de institución |  |
| NIVEL: FIN                                                                                        |                                                                                                    |                                             |          |          |       | Internet | and the set of some                         | ata  |                |                               |                                            |                            |  |
| 1 PORCENTAJE DE COBERTURA DE LOS COMPONENTES DE<br>DESABECILO MEDIANTE UNES ENTEDAS EN EL EXECUTO | ESTRATEGICO                                                                                                    | CONGRESO DEL ESTADO.                        |          | 2011     | 2012  | 2013     | 2014                                        | 2015 | 2016           |                               |                                            |                            |  |
| POR EL HONORABLE CONGRESO DEL ESTADO.                                                             | EFICACIA                                                                                                    |                                             |          | 0.00     | 0.00  | 0.00     |                                             | 0.00 | 0.00           | 0.00                          |                                            |                            |  |
|                                                                                                   | ASCENDENTE                                                                                                    |                                             |          | 0.00     | 0.00  | 0.00     |                                             | 0.00 | 0.00           | 0.00                          |                                            |                            |  |
|                                                                                                   |                                                                                                    |                                             |          |          |       | Me       | a artual rada                               |      |                |                               |                                            |                            |  |
|                                                                                                   |                                                                                                    |                                             |          | Ene      | Feb   | Mar      | Abr                                         | May  | Jun            |                               |                                            |                            |  |
|                                                                                                   |                                                                                                    |                                             | -        | 0.00     | 0.00  | 0.00     |                                             | 0.00 | 0.00           | 0.00                          |                                            |                            |  |
|                                                                                                   |                                                                                                    |                                             | -        | 0.00     | 0.00  | 0.00     |                                             | 0.00 | 0.00           | 0.00                          |                                            |                            |  |
|                                                                                                   |                                                                                                    |                                             |          | 0.00     |       | 0.00     | UR                                          | 0.00 | 0.00           | 100.00                        |                                            |                            |  |
|                                                                                                   |                                                                                                    |                                             |          | 0.00     | 0.00  | 0.00     |                                             | 0.00 | 0.00           | 0.00                          |                                            |                            |  |
| NIVEL: PROPÓSITO                                                                                  |                                                                                                    |                                             |          |          |       | interr   | edan al sene                                | nia  |                |                               |                                            |                            |  |
| 2 PORCENTAJE DE LEVES Y REGLAMENTOS ACTUALIZADOS<br>DEL TOTAL PROPUESTOS.                         | ANUAL                                                                                                    | HONORABLE CONGRESO<br>DEL ESTADO DE PUEBLA. |          | 2011     | 2012  | 2013     | 2014                                        | 2015 | 2016           |                               |                                            |                            |  |
|                                                                                                   | EFICIENCIA                                                                                                    |                                             | 0        | 0.00     | 0.00  | 0.00     |                                             | 0.00 | 0.00           | 0.00                          |                                            |                            |  |
|                                                                                                   | PORCENTAJE                                                                                                    |                                             |          | 0.00     | 0.00  | 0.00     |                                             | 0.00 | 0.00           | 0.00                          |                                            |                            |  |
|                                                                                                   |                                                                                                    |                                             |          |          |       | Me       | a anual tada                                | •    |                |                               |                                            |                            |  |
|                                                                                                   |                                                                                                    |                                             |          | Ene      | Teb   | Mar      | Abr                                         | May  | Jun            |                               |                                            |                            |  |
|                                                                                                   |                                                                                                    |                                             | •        | 0.00     | 0.00  | 0.00     |                                             | 0.00 | 0.00           | 0.00                          |                                            |                            |  |
|                                                                                                   |                                                                                                    |                                             | i.       | a        | Ago   | Sep      | Oct                                         | Nev  | Die            | 0.00                          |                                            |                            |  |
|                                                                                                   |                                                                                                    |                                             | 0        | 0.00     | 0.00  | 0.00     |                                             | 0.00 | 0.00           | 200.00                        |                                            |                            |  |
|                                                                                                   |                                                                                                    |                                             |          | 0.00     | 0.00  | 0.00     |                                             | 0.00 | 0.00           | 0.00                          |                                            |                            |  |
| NIVEL: COMPONENTE                                                                                 |                                                                                                    |                                             |          |          |       |          |                                             |      |                |                               |                                            |                            |  |
| 3 PORCENTIALE DE ESTUDIOS TECNICOS EMITIDOS QUE SON                                               | ESTRATEGICO                                                                                                    | SECRETARIA GENERAL                          |          | 2011     | 2012  | Intern   | edias al sexe                               | nie  | 2014           |                               |                                            |                            |  |
| REQUERIDOS PARA LAS SESIONES DE LOS COMITES Y<br>COMISIONES EN EL EJERCICIO 2020.                 | TRIMESTRAL<br>EFICACIA                                                                                                    |                                             |          | 0.00     | -0.0* | 0.00     | -034                                        | 0.00 | 0.00           | 0.00                          |                                            |                            |  |
|                                                                                                   | NOMINAL                                                                                                    |                                             |          | 0.00     | 0.00  | 0.00     |                                             | 0.00 | 0.00           | 0.00                          |                                            |                            |  |
|                                                                                                   | PORCENTALE                                                                                                    |                                             |          | _        |       |          | a secondar "                                | _    | _              | _                             |                                            |                            |  |
|                                                                                                   |                                                                                                    |                                             |          | Ene      | Tab   | Mar      | Abr                                         | Mer  | au .           |                               |                                            |                            |  |
|                                                                                                   |                                                                                                    |                                             |          | 0.00     | 0.00  | 24.75    | 107                                         | 0.00 | 0.00           | 24.75                         |                                            |                            |  |
|                                                                                                   |                                                                                                    |                                             | *        | 0.00     | 0.00  | 24.75    |                                             | 0.00 | 0.00           | 0.00                          |                                            |                            |  |
|                                                                                                   |                                                                                                    |                                             |          | aut .    | Ago   | Sep      | Oct                                         | Nov  | Dis            |                               |                                            |                            |  |
|                                                                                                   |                                                                                                    |                                             |          | 0.00     | 0.00  | 0.00     |                                             | 0.00 | 0.00           | 0.00                          |                                            |                            |  |

Ilustración 20. Ejemplo de Reporte de Captura.

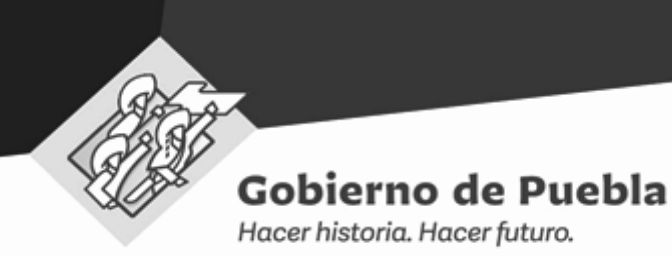

## Módulo de Monitoreo y Reportes

#### 1. Informe de Desempeño

En virtud de que el Índice de Desempeño del Programa Presupuestario (INDEPP), por la forma en la cual se construye, cumple con el propósito de ordenar las diferentes unidades de observación (programas presupuestarios), estos se estratificarán en cuatro categorías, de tal forma que dentro de cada categoría las unidades fueran lo más homogéneas posibles y entre los estratos lo más distintos posibles.

De esta forma se crearon cuatro estratos que son: Destacado, Adecuado, Moderado e Inadecuado Desempeño, y que dan la idea de las categorías donde se clasificarán los programas presupuestarios por institución que van de aquellos que muestran un menor a un mayor desempeño conforme a los indicadores que conforman el índice, respectivamente.

El índice es estandarizado y se construye como una suma ponderada de los diferentes indicadores, para su conformación se utilizan como ponderadores los coeficientes.

| Gabierno<br>de Puebla |                                                                                                    |                                                                                                    | S/MIDE                                                                                                    | Madino A                                                                                                    |                                   | Entrant.                                                                                                    |
|-----------------------|----------------------------------------------------------------------------------------------------|----------------------------------------------------------------------------------------------------|----------------------------------------------------------------------------------------------------|----------------------------------------------------------------------------------------------------|-----------------------------------|----------------------------------------------------------------------------------------------------|
|                       | Annual<br>Annual<br>An | In the statement     In the statement                                                                                                    | 107-107-107-107-107-107-107-107-107-107-                                                                                                    | а, натара на на на на на на на на на на на на на                                                                                                    |                                   | Internet in the second second |
|                       |                                                                                                    |                                                                                                    | SEGUDHIENTO DEL A                                                                                                    | VANCE FISICO - FINANCIERO DEL PP                                                                                                    |                                   |                                                                                                    |
| 7.1                   | FERCO<br>LOOKO AL PERSONO<br>102 %                                                                                                    | AVIACI 604144. API26455<br>6215 8                                                                                                    | MCCOPIEADO                                                                                                    | 1004062000<br>004064400 00406400 + APROXA00<br>8 040 5                                                                                                    | EEVENIAADO - MODEFECADO<br>Ref. % | INDEXE DE DESENVERIS<br>INDEXE BARADO<br>0.75 NECESSOO                                                                                                    |
| <b>1</b>              |                                                                                                    |                                                                                                    | SEGUINIENTO DEL AVANCI                                                                                                    | FISICO DE INDICADORES DE DESEMPEÑO                                                                                                    |                                   |                                                                                                    |
|                       | NMA         CARTING           Pa         Scholar & Andreas & Andreas                                                                                                    | Eventson     The Sector Sector S      | New Constant Constant | <br>                                                                                                    |                                   |                                                                                                    |
|                       | 02                                                                                                    |                                                                                                    | INDECE DE DESEMPEÑO D                                                                                                    | EL PROGRAMA PRESUPUESTARIO INDEPP                                                                                                    |                                   |                                                                                                    |
|                       | INDICE/GRADO                                                                                                    |                                                                                                    | ANALISIS FOR DEMEN                                                                                                    | stón des Indern                                                                                                    | NUMBER OF LOSSO                   | N 6. P181000                                                                                                    |
| e Departe do Salar .  | MODERADO                                                                                                    | <b>0.</b>                                                                                                    | CH<br>4<br>8<br>8<br>8<br>8<br>8<br>8<br>8<br>8<br>8<br>8<br>8<br>8<br>8<br>8<br>8<br>8<br>8<br>8                                                                                                    |                                                                                                    |                                   | _                                                                                                    |
| fantile               | PRESIDE Desice<br>PRE-TRAR 5.75                                                                                                    | ARADO PERIODO PERIODO DE CONTRACIONA DE CONTRACIÓN DE CONTRACIÓN DE CONT | CLIMITELINE CHI LAS METAS DE CANTOLNES DE CANON CONTRACTORES DE CAS METAS DE CAS METAS DE CAS ME | NIRGINERYD DD PPGDINCJA DW SWACDOD DDA BRACTAND<br>Arster Charles Charles | reason rises r<br>resca rises r   | LOBRO ACOMULADO AS PRECODO           BARCIDEO         FÍNICO         FÍNICO           0         100         0                                                                                                    |

llustración 20. Ejemplo del INDEPP.

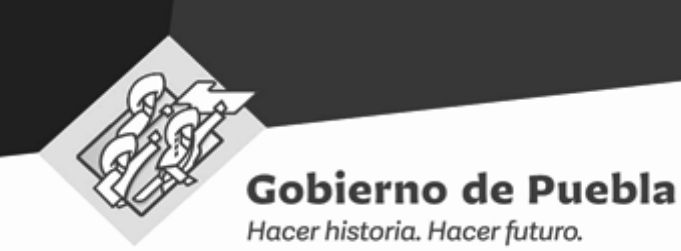

La pantalla de Informe de Desempeño, se divide en los siguientes rubros:

#### a. Información del Programa Presupuestario.

- I. Datos del programa: Se observa Institución, Unidad Responsable, Población Objetivo y Recurso.
- II. Alineación: Se observa el Eje y Programa Estratégico del Plan Estatal de Desarrollo, así como el Programa Sectorial e Institucional.
- III. Informe: Se observa Folio, Periodo y Fecha.

|                                                                  |                                                                                                    | INFORMACIÓN DEL PROGRAMA             | PRESUPUESTARIO                                                                                                    |                             |                                                 |
|------------------------------------------------------------------|----------------------------------------------------------------------------------------------------|--------------------------------------|----------------------------------------------------------------------------------------------------|-----------------------------|-------------------------------------------------|
|                                                                  | DATOS DEL PROGRAMA                                                                                                    |                                      | ALINEACIÓN                                                                                                    |                             | INFORME                                         |
| INSTITUCIÓN:<br>UNIDAD<br>RESPONSABLE:<br>POBLACIÓN<br>OBJETIVO: | 076 - UNIVERSIDAD INTERCULTURAL DEL ESTADO DE PUEBLA<br>QUIC - UNIVERSIDAD INTERCULTURAL DEL ESTADO DE PUEBLA<br>AGENTES EDUCATIVOS INCORPORADOS AL PROGRAMA PARA EL<br>DESARROLLO PROFESIONAL DOCENTE. | EIE:<br>SECTORIAL:<br>INSTITUCIONAL: | PLAN ESTATAL DE DESARROLLO<br>3 - BIENESTAR SOCIAL, EQUIDAD E INCLUSIÓN<br>PROGRAMAS<br>00 - EN PROCESO DE INTEGRACION<br>00 - EN PROCESO DE INTEGRACION | FOLID:<br>PERIODO<br>FECHA: | 0000002077<br>No. 1/1 OCT - DIC<br>20/ENE./2020 |
|                                                                  |                                                                                                    | llustración 21. Apart                | ado INDEPP.                                                                                                    |                             |                                                 |

| b. Seguimiento | del | Avance | físico | - | Financiero | del | Programa |
|----------------|-----|--------|--------|---|------------|-----|----------|
| Presupuestal.  |     |        |        |   |            |     |          |

I. Físico – Financiero e Índice de Desempeño.

SEGUIMIENTO DEL AVANCE FISICO - FINANCIERO DEL PP

| FISIO            | c <b>0</b>     |          |              |              | FINANCIERÔ           |                        | ÍNDICE I | DE DESEMPEÑO |
|------------------|----------------|----------|--------------|--------------|----------------------|------------------------|----------|--------------|
| LOGRO AL PERIODO | AVANCE GENERAL | APROBADO | MODIFICADO   | DEVENGADO    | DEVENGADO - APROBADO | DEVENGADO - MODIFICADO | ÍNDICE   | GRADO        |
| 100 %            | 100 %          | 0        | 1,340,694.35 | 1,340,694.35 | -                    | 100 %                  | 1        | DESTACADO    |

Ilustración 22. Apartado INDEPP

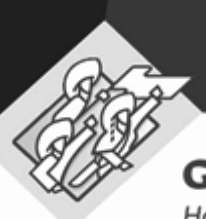

Hacer historia. Hacer futuro.

#### c. Seguimiento del Avance físico de Indicadores de Desempeño (Resumen).

I. Se observa Nivel, Objetivo, Indicador, [Tipo, Dimensión, Frecuencia y UR], Logro al periodo y Avance General

SEGUIMIENTO DEL AVANCE ETSICO DE INDICADORES DE DESEMPEÑO

| NIVEL      | OBJETIVO                                                                                                    | INDICADOR                                                                                                    | TIPO<br>DIMENSIÓN<br>FRECUENCIA<br>UNIDAD DE NEDIDA | LOGRO AL PERIODO | AVANCE GENERAL |  |  |  |  |
|------------|----------------------------------------------------------------------------------------------------|----------------------------------------------------------------------------------------------------|-----------------------------------------------------|------------------|----------------|--|--|--|--|
| FIN        | CONTRIBUIR AL BIENESTAR SOCIAL E IGUALDAD MEDIANTE PROGRAMAS DE FORMACIÓN,<br>PROFECTOS DE INVESTIGACIÓN, ACTUALDACIÓN ACADÉMICA VIO CAMACITACIÓN, DIRIGIDOS<br>A ROBESTADES DE TENERO COMPETO, PRESIGNA DOCERTE CON FUNCIONES DE DOCENICA,<br>DIRECCIÓN, SUPERVISIÓN O A REGUIR TÁCILICO PEDERÁRIÓN QUE LES PERMITA<br>FORTALECEE LE VERTI LICENSERIO PARA EL DESEMPRÃO DE SUS FUNCIONES. | PORCENTAJE DE PROFESORES DE TIEMPO COMPLETO DE INSTITUCIONES DE EDUCACIÓN<br>SUPERIOR CON RECONOCIMIENTO AL PERFIL DESEABLE VIGENTE        | ESTRATEGICO<br>EFICACIA<br>ANUAL<br>PORCENTAJE      | 100              | 100            |  |  |  |  |
| PROPÓSITO  | PROFESORES DE TIEMPO COMPLETO, PERSONAL DOCENTE Y PERSONAL CON FUNCIONES DE<br>DIRECCIÓN, DE SUBREVISIÓN Y DE AESORIÁ TÉCNICO PEDAGÓGICA, ACCEDEN Y/O<br>CONCLUYEN MORGANAS DE FORMACIÓN, ROYCETOS DE INVESTIGACIÓN, ACTUALIZACIÓN<br>ACADÉRICA Y/O CAMACITACIÓN QUE LES PERMITA FORTULECER EL PEREL PARA EL<br>DESEMPEÑO DE SUS FUNCIONES.                                                | PORCENTAJE DE CUERPOS ACADÉMICOS CONSOLIDADOS Y EN CONSOLIDACIÓN DE LAS<br>INSTITUCIONES DE EDUCACIÓN SUPERIOR, POR ÁREA DEL CONOCIMIENTO. | ESTRATEGICO<br>EFICACIA<br>ANUAL<br>PORCENTAJE      | 100              | 100            |  |  |  |  |
| COMPONENTE | EQUIPMMIENTO SUFICIENTE ADQUIRIDO PARA LOS DOCENTES CON PERFIL DESEABLE DEL PRODEP                                                                                                    | NÚMERO DE DOCENTES BENEFICIADOS CON EQUIPAMIENTO PARA LAS FUNCIONES<br>ACADÉMICAS Y DE INVESTIGACIÓN                                       | ESTRATEGICO<br>EFICACIA<br>IRREGULAR<br>PERSONA     | 100              | 100            |  |  |  |  |

Ilustración 23. Apartado INDEPP

#### d. Índice de desempeño del Programa Presupuestario INDEPP.

I. Se observa, INDEPP (Índice / Grado), Análisis por Dimensión del INDEPP (Porcentaje), Nivel del logro y Avance al periodo (Porcentaje).

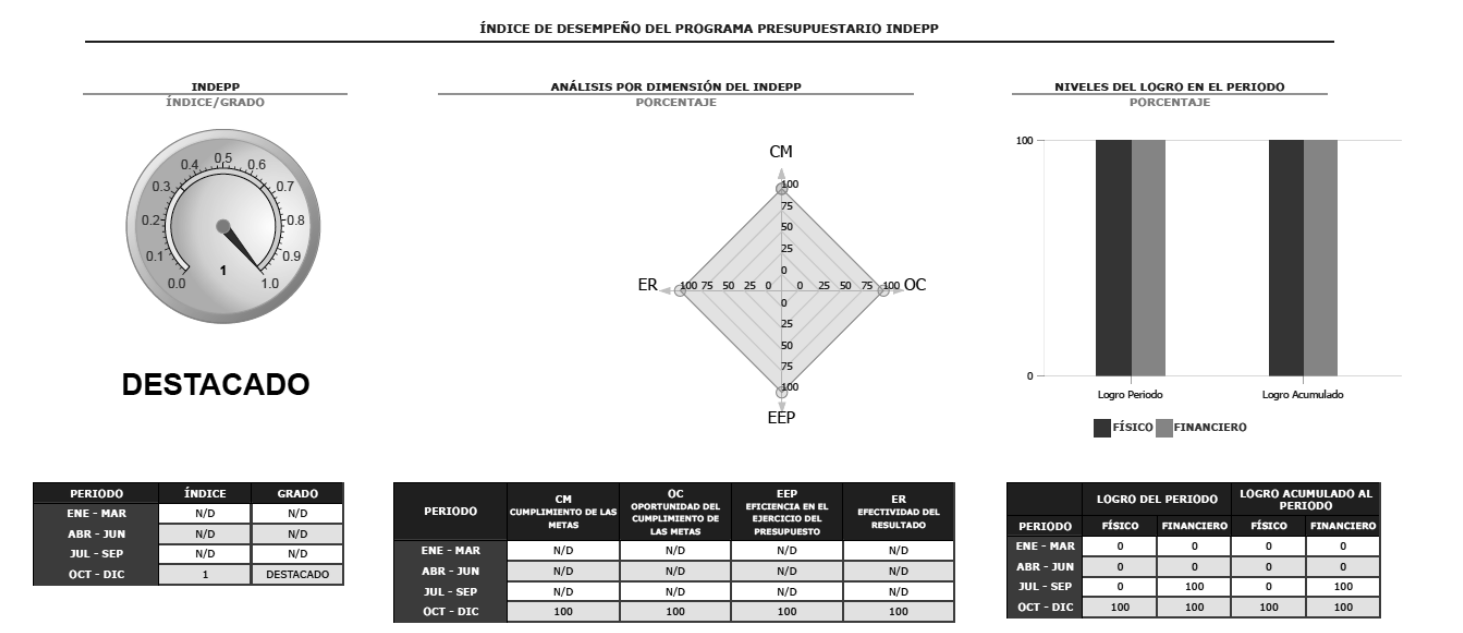

Ilustración 24. Apartado INDEPP

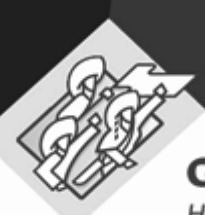

Hacer historia. Hacer futuro.

## Requerimientos técnicos

Recomendamos ampliamente utilizar el navegador Mozilla Firefox para tener una mejor experiencia en el uso del sistema.

| Equipo                           | <ul> <li>Procesador (Pentium 4 o superior)</li> <li>RAM (1GB o superior)</li> </ul> |  |  |  |
|----------------------------------|-------------------------------------------------------------------------------------|--|--|--|
| Resolución mínima en<br>pantalla | • 1024*768 px                                                                       |  |  |  |
| Naveadores                       | Google Chrome                                                                       |  |  |  |
| harcyddoles                      | • Firefox                                                                           |  |  |  |

## Contacto

El sistema SiMIDE fue desarrollado por la Dirección de Programación, Seguimiento y Análisis del Gasto de la Secretaria de Planeación y Finanzas del Gobierno del Estado de Puebla.

Para reportar incidentes en el uso del sistema o en caso de requerir asistencia para su manejo, por favor contacte a la Dirección de Programación, Seguimiento y Análisis del Gasto.

| Subdirección de Programación del Presupuesto de |
|-------------------------------------------------|
| Dependencias                                    |

(222) 229 7175

edgar.ramiroa@puebla.gob.mx

Subdirección de Programación del Presupuesto de Entidades

(222) 229 7000 Ext:1059

alvaro.romero@puebla.gob.mx